2011年计算机二级VFP上机考试冲刺模拟试题(72) PDF转换 可能丢失图片或格式,建议阅读原文

https://www.100test.com/kao\_ti2020/647/2021\_2022\_2011\_E5\_B9\_ B4\_E8\_AE\_A1\_c97\_647523.htm 一、 方法一: 1. 打开并修改数 据库 MODIFY DATABASE Ecommerce 2. 在"数据库设计 器-Ecommerce"中,选择表"Customer"并单击鼠标右键, 选择"修改"命令项。3.在"表设计器-Customer.dbf"中, 在结构的最后处输入字段名为 "email ", 然后选择类型为 " 字符型"并输入宽度20,并单击"确定"按钮即可。 方法二 : 使用命令增加字段 ALTER TABLE Customer ADD COLUMN email C(20) 1. 打开并修改数据库 MODIFY DATABASE Ecommerce 2. 在"数据库设计器-Ecommerce"中 ,选择表"Customer"并单击鼠标右键,选择"修改"命令 项。 3. 在 " 表设计器-Customer.dbf " 中,选择 " 性别 " 字段 , 在"字段有效性"标签的"规则"处输入"性别\$"男女" , 在"信息"处输入"性别必须是男或女", 在"默认值 据库设计器-Ecommerce"中,选择"Customer"表中主索引 键"会员号"并按住不放,然后移动鼠标拖到"OrderItem" 表中的索引键为"会员号"处,松开鼠标即可。2.在"数据 库设计器-Ecommerce"中,选择"Article"表中主索引键" 商品号"并按住不放,然后移动鼠标拖到"OrderItem"表中 的索引键为"商品号"处,松开鼠标即可。1.在已建立的永 久性联系后,双击关系线,并显示"编辑关系"对话框。2. 在"编辑关系"对话框中,单击"参照完整性"按钮,并显 示"参照完整性生成器"。3.在"参照完整性生成器"对话

框中,单击"更新规则"选项卡,并选择"级联"单选按钮 ,单击"删除规则"选项卡,并选择"限制"单选按钮,单 击"插入规则"选项卡,并选择"限制"单选按钮,接着单 击"确定"按钮,并显示"是否保存改变,生成参照完整性 代码并退出?",最后单击"是"按钮,这样就生成了指定参 照完整性。注意:两个关系都要参照完整性约束二、 SELECT 姓名,年龄,电话 FROM customer WHERE LEFT(电 话,1)=6 AND 性别="女" ORDER BY 年龄 INTO TABLE temp\_cus 在pview.prg文件中内容 CREATE SQL VIEW sb\_view AS SELECT Customer.会员号,. Customer.姓名, Article.商品名, Orderitem.单价,. Orderitem.数量, Orderitem.单价\* Orderitem.数 量 金额. FROM ecommerce!article INNER JOIN ecommerce!orderitem. INNER JOIN ecommerce!customer. ON Customer.会员号 = Orderitem.会员号. ON Article.商品号 = Orderitem.商品号. ORDER BY Customer.会员号编辑推荐: 2011年计算机等级考试二级VFP上机考试冲刺模拟试题汇总 2011年计算机二级VFP课后练习题及答案汇总 2011年全国计 算机等级考试二级VFP课后练习题及答案汇总 2011年计算机 等级考试二级VFP基础综合试题及答案汇总 2010年全国计算 机等级考试二级VFP习题及答案汇总 100Test 下载频道开通, 各类考试题目直接下载。详细请访问 www.100test.com